# WinFontes 3.0

pour Windows Réalisé par Aurélien LAURENT

avec Visual Basic (version 3.0 Pro)

**Copyright 1995 - Tous Droits Réservés** 

**Enregistrement** 

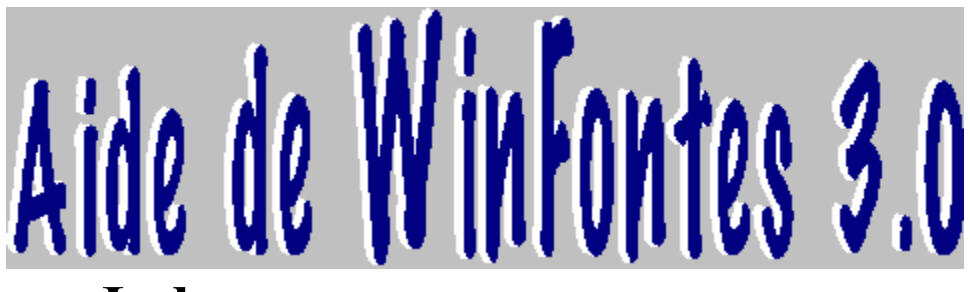

Index

Impression de vos polices

Que permet WinFontes 3.0 dans l'affichage des polices ?

Les Menus de WinFontes 3.0

Comment s'enregistrer à WinFontes 3.0 pour seulement 40 Frs

Des problèmes avec WinFontes 3.0 ?

WinFontes 3.0 : Copyright

# Impression de vos polices :

### <u>Voir Aussi</u>

### Cliquez sur l 'option qui vous intéresse ...

| <u>I</u> mpression             |                                    |
|--------------------------------|------------------------------------|
| <u>L</u> iste des Polices      | <u>U</u> ne Police pour toutes     |
| <u>T</u> outes les polices     | <u>C</u> haque Police pour son Nom |
| <u>L</u> iste Condensée        |                                    |
| Une <u>P</u> olice par Page    |                                    |
| <u>C</u> ertaines polices      |                                    |
| <u>T</u> exte Particulier      |                                    |
| Tester vos Polices             |                                    |
| <u>E</u> xemples d'impressions | ]                                  |

### Menu Fichier de WinFontes 3.0 :

Voir Aussi

<u>Fichier</u> Ajouter / Supprimer des polices <u>C</u>onfigurer l'imprimante <u>Q</u>uitter

Exécute le panneau de configuration de Windows et sélectionne l'option Polices Cela vous permet :

- de supprimer les polices défectueuses ou qui ne vous conviennent pas.

- d'ajouter des polices depuis WinFontes 3.0 .

Pour configurer votre imprimante : Format du papier A4 en mode Portrait

**Pour quitter WinFontes 3.0** 

## Menu Aide de WinFontes 3.0 :

### Voir Aussi

#### <u>A</u>ide

|                                       | 0.00 |                                                    |
|---------------------------------------|------|----------------------------------------------------|
| Index de l'Aide                       | F1   | Affiche l'Index de l'aide de WinFontes 3.0         |
| <u>R</u> echercher de l'Aide sur      |      | Pour rechercher de l'Aide sur un sujet particulier |
| <u>C</u> omment utiliser l'Aide       |      | Comment utiliser l'Aide de Windows 3.1             |
| Commander WinFontes 3.0               |      | Si vous désirez commander WinFontes 4.0            |
| <u>Enregistrement à WinFontes 3.0</u> |      | Pour entrer la clé d'identification                |
| A Propos de WinFontes 3.0             |      | Obtenir des Informations sur WinFontes 3.0         |

### **Choisir un type de police :**

Voir les autres Menus Voir Aussi

Liste 1

Polices d'<u>é</u>cran Polices d'<u>i</u>mprimante <u>T</u>outes les polices

Pour chaque liste, vous avez la possibilité d'afficher :

- les polices d'écran
- les polices d'imprimantes
- toutes les polices installées

# Choisir le style des caractères :

### <u>Voir Aussi</u>

WinFontes 3.0 vous permet de choisir parmi différents styles :

- Gras
- Italique
- Souligné
- Barré

# S'enregistrer à WinFontes 3.0

**Pour vous enregistrer :** 

 remplissez le bon de commande de WinFontes 3.0 (cliquez sur le menu Aide \ Commander WinFontes 3.0 )

- ou imprimez le Bon de Commande suivant : Bon de Commande

3 possibilités vous sont proposées :

#### WinFontes 3.0 (Version Commerciale ): 40 Frs

le logiciel actuel ( ou la version suivante ) mais en version commerciale avec une licence et une clé d'identification.

#### <u>WinFontes 3.0</u> + Manuel imprimé + Polices True Type : 80 frs

Version commerciale, avec manuel détaillant les différentes fonctions de WinFontes 3.0 et 15 polices True Type.

#### <u>WinFontes 3.0</u> + Manuel imprimé + Polices + Code Source : 190 Frs

Version commerciale et pour les programmeurs VB 3.0 Professional Edition désirant prendre exemple sur WinFontes 3.0, le code source.

En attendant la prochaine version de WinFontes 3.0, un code vous sera adressé avec votre licence pour enlever les écrans de rappels et les messages lors de l'impression.

Entrez ce code au lancement de WinFontes 3.0 ( bouton Enregistrement ) ou cliquez dans le menu d'Aide sur Enregistrement

Choisir une police

Choisir un type de police

Choisir la taille des caractères

Choisir le style des caractères

Agrandir les zones d'exemples

# **Choisir la taille des caractères :**

#### <u>Voir Aussi</u>

WinFontes 3.0 vous permet de choisir différentes tailles de caractères de 4 à 72 points

Pour modifier la taille, cliquez sur la liste déroulante et choisissez parmi les tailles.

### **Choisir une police :**

#### <u>Voir Aussi</u>

Après avoir choisit le type de police, vous pouvez sélectionner l'une des polices en cliquant sur la liste déroulante et en choisissant la police que vous désirez afficher Menu Fichier

<u>Menu Imprimer</u>

Menu Liste 1 ou 2

<u>Menu Voir</u>

<u>Menu Aide</u>

### **Toutes les polices / Texte Particulier / Certaines polices**

Imprime toutes les polices de la liste choisie avec un texte comme exemple :

ABCDEFGHIJKLMNOPQRSTUVWXYZ abcdefghijklmnopqrstuvwxyz 0123456789/\*-+(){}[]#éèà@\$£%

7 polices par page et une liste de toutes vos polices

L'option Texte Particulier imprime la même chose mais avec votre texte comme exemple

L'option Certaines Polices imprime uniquement les polices que vous avez sélectionnées

### Menu Voir de WinFontes 3.0 :

<u>Voir Aussi</u>

<u>V</u>oir <u>T</u>able des Caractères <u>C</u>lavier <u>T</u>exte particulier

Le menu Voir vous permet :

- d'afficher la table des caractères de Microsoft Windows
- d'afficher le clavier avec les polices de la liste 2
- d'afficher comme exemple soit votre texte, soit le texte standart ABC...

## Impression d'une liste condensée

Cette option imprime une liste de vos polices avec deux colonnes :

La première contient le nom des polices la seconde un exemple avec chaque police

## **Impression d'une police par page**

Cette option imprime vos polices de la manière suivante :

Un exemple détaillé de chaque police sur une page complète, en style normal, gras, italique, barré, souligné.

## **Exemples d'impression**

Cette option affiche une boîte de dialogue grâce à laquelle vous pouvez avoir un aperçu de chaque type d'impression possible avec WinFontes 3.0

### **Impression d'une liste des polices**

Cette option imprime une liste de vos polices ; deux choix sont possibles :

" Une Police pour toutes ", le nom des polices sera imprimé avec une seule police

" Chaque Police pour son Nom " , le nom de chaque police sera imprimé avec cette police

# **Commande de WinFontes 3.0**

Le \_\_\_/ \_\_\_/ 19\_\_\_

Commande de :

| Ž WinFontes 3.0 ( Edition Commerciale )                   |                   | 40 Frs   |  |
|-----------------------------------------------------------|-------------------|----------|--|
| $\check{Z}$ WinFontes 3.0 + Manuel + 15 Polices True Type |                   |          |  |
| Ž WinFontes 3.0 + Manuel + Polices + Code S               | Source VB 3.0 Pro | 190 Frs  |  |
|                                                           |                   |          |  |
| Prix de la version commandée : Frs                        |                   |          |  |
| + Port · Frs                                              |                   |          |  |
| France 10 Frs Autres Pays 20 Frs                          |                   |          |  |
| Montant total de la commande :                            | Fra               |          |  |
|                                                           | 115               |          |  |
| Format de la Disquette : Ž 2115 Ž 51125                   |                   |          |  |
| Format de la Disquette ? Z 5 5 Z 5 25                     |                   |          |  |
| Réglement per Chèque Joint à l'ordre de Mr I AURE         | NT Aurálian       |          |  |
| Regiement par Cheque Joint à l'ordre de MI LAURE          | INT AUTOITEII     |          |  |
| La licance sera accordée au nom de :                      |                   |          |  |
|                                                           |                   |          |  |
| Coordonnées :                                             |                   |          |  |
| Nom · Prá                                                 | Dránom ·          |          |  |
| Adresse ·                                                 |                   |          |  |
|                                                           |                   | -        |  |
|                                                           |                   | _        |  |
| Pays :                                                    |                   | -        |  |
| T/1                                                       |                   |          |  |
| Tel: Fax                                                  | · · ·             |          |  |
| Logicial en version : Ž Francoisa Ž Angleiga              | Ž Allomondo – Ž E | anoanolo |  |
| Logiciei en version. Z Française Z Aligiaise              |                   | spagnore |  |
| Comment avez-yous connu WinFontes 3 0 ?                   |                   |          |  |

Vos remarques, ce qui devrait être dans WinFontes 4.0 ...

Signature :

Adressez ce Bon de Commande à :

LAURENT Aurélien WinFontes 3.0 14130 COQUAINVILLIERS FRANCE

Fax : 31-31-35-41

# **Comment agrandir les fenêtres d'exemples ?**

Voir Aussi

Pour modifier la taille des deux fenêtres d'exemples, procédez comme ci-dessous :

Exemple avec la police d'écran choisie ABCDEFGHIJKLMNOPQRSTUVWXYZ abcdefghijklmnopgrstuvwxyz 1234567890/\*-+(){}[]#éèà@\$£ -----Exemple avec la police d'imprimante choisie ABCDEFGHIJKLMNOPQRSTUVWXYZ abcdefghijklmnopgrstuvwxyz 1234567890/\*-+(){}∏#éèà@\$£ 6) Exemple avec la police d'écran choisie-ABCDEFGHIJKLMNOPORSTUVWXYZ abcdefghijklmnopqrstuvwxyz 1234567890/\*-+(){}[]#éèà@\$£ Exemple avec la police d'imprimante choisie ABCDEFGHIJKLMNOPQRSTUVWXYZ abcdefghijklmnopgrstuvwxyz

1234567890/\*-+(){}∏#éèà@\$£

6

\_\_\_\_Exemple avec la police d'écran choisie\_\_ ABCDEFGHIJKLMNOPQRSTUVWXYZ abcdefghijklmnopqrstuvwxyz 1234567890/\*-+(){}[]#éèà@\$£

Exemple avec la police d'imprimante choisie

ABCDEFGHIJKLMNOPQRSTUVWXYZ abcdefghijklmnopqrstuvwxyz 1234567890/\*-+(){{]]#éèà@\$£

# **Des problèmes avec WinFontes 3.0 ?**

Si vous rencontrez des problèmes en utilisant <u>WinFontes 3.0</u>, vérifiez qu'aucune des polices installée n'est défecteuse ( dans le Panneau de Configuration des Polices, sous l'exemple )

Si ces problèmes persistent malgré tout ou si vous désirez obtenir des renseignement sur <u>WinFontes 3.0</u>, vous pouvez me contactez par :

Fax : 31-31-35-41 (24 h / 24 h )

Courrier : Mr LAURENT Aurélien <u>WinFontes 3.0</u> La Fontaine St Martin 14130 COQUAINVILLIERS

### **Testez vos Polices avec WinFontes 3.0**

Cette option vous permet de vérifier que toutes les polices que vous avez installées sous Windows 3.1 sont utilisables et non "buggées".

Si des polices sont erronées, vous aurez la possibilité d'imprimer la liste de ces polices.